## Godkend aftale i underskriftsrum

Har du brug for hjælp? Kontakt Netbank Supporten Privat: tlf. 70 80 10 70 – Erhverv: tlf. 70 80 10 71

| ▲ Du har modtaget nye affaler, som du skal godkende |       |
|-----------------------------------------------------|-------|
|                                                     | ÁBN   |
| Udvalgte konti ··· Kommende betalinger fra alle ko  | nti 🕐 |

Når du modtager nye aftaler til godkendelse i netbank, får du vist en meddelelse om det, når du logger på (i den røde bjælke).

Tryk på 'Åbn' for at gå til underskriftsrum.

Du får vist en oversigt over aftaler til godkendelse – tryk 'Næste'

| Underskriftsrum                                    |                                   |                                    |                |               |           |  |  |
|----------------------------------------------------|-----------------------------------|------------------------------------|----------------|---------------|-----------|--|--|
|                                                    |                                   |                                    |                |               | 🖨 Udskriv |  |  |
| Godkend aftaler                                    | Mine godkendte aftaler            | Aftaler godkendt på vegne af andre |                |               |           |  |  |
| 1. Nj                                              | ye aftaler                        | 2. Gennemse aftale                 | 3. Godkendelse |               |           |  |  |
| Vælg en aftale, og klil                            | k på 'Næste' for at gå til trin 2 | 2. Gennemse aftale.                |                |               |           |  |  |
| Aftaler                                            |                                   |                                    |                | Sendt til dig |           |  |  |
| Til dig personligt                                 | t                                 |                                    |                |               |           |  |  |
| Forventet forretningsomfang                        |                                   |                                    |                | 11.02.2020    |           |  |  |
| På vegne af Netbank Demokunde og Testbruger Privat |                                   |                                    |                |               |           |  |  |
| TEST underskrift                                   | tsrum erhverv                     |                                    |                | 05.02.2020    |           |  |  |
|                                                    |                                   |                                    |                |               | Næste     |  |  |

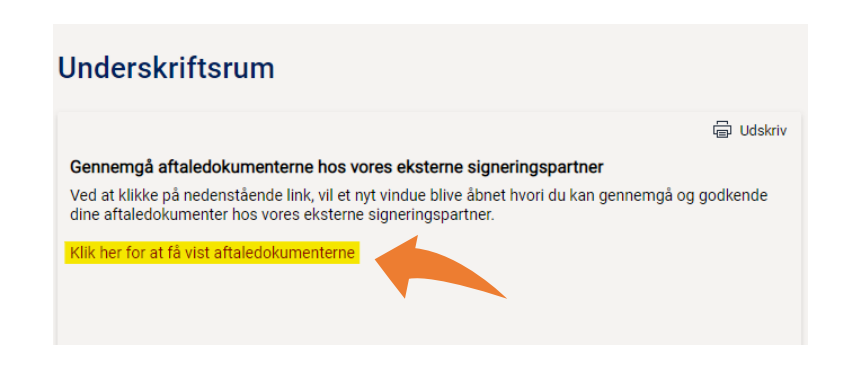

Tryk på linket for at få vist aftaledokument/-er.

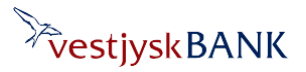

## Godkend aftale i underskriftsrum

Har du brug for hjælp? Kontakt Netbank Supporten Privat: tlf. 70 80 10 70 – Erhverv: tlf. 70 80 10 71

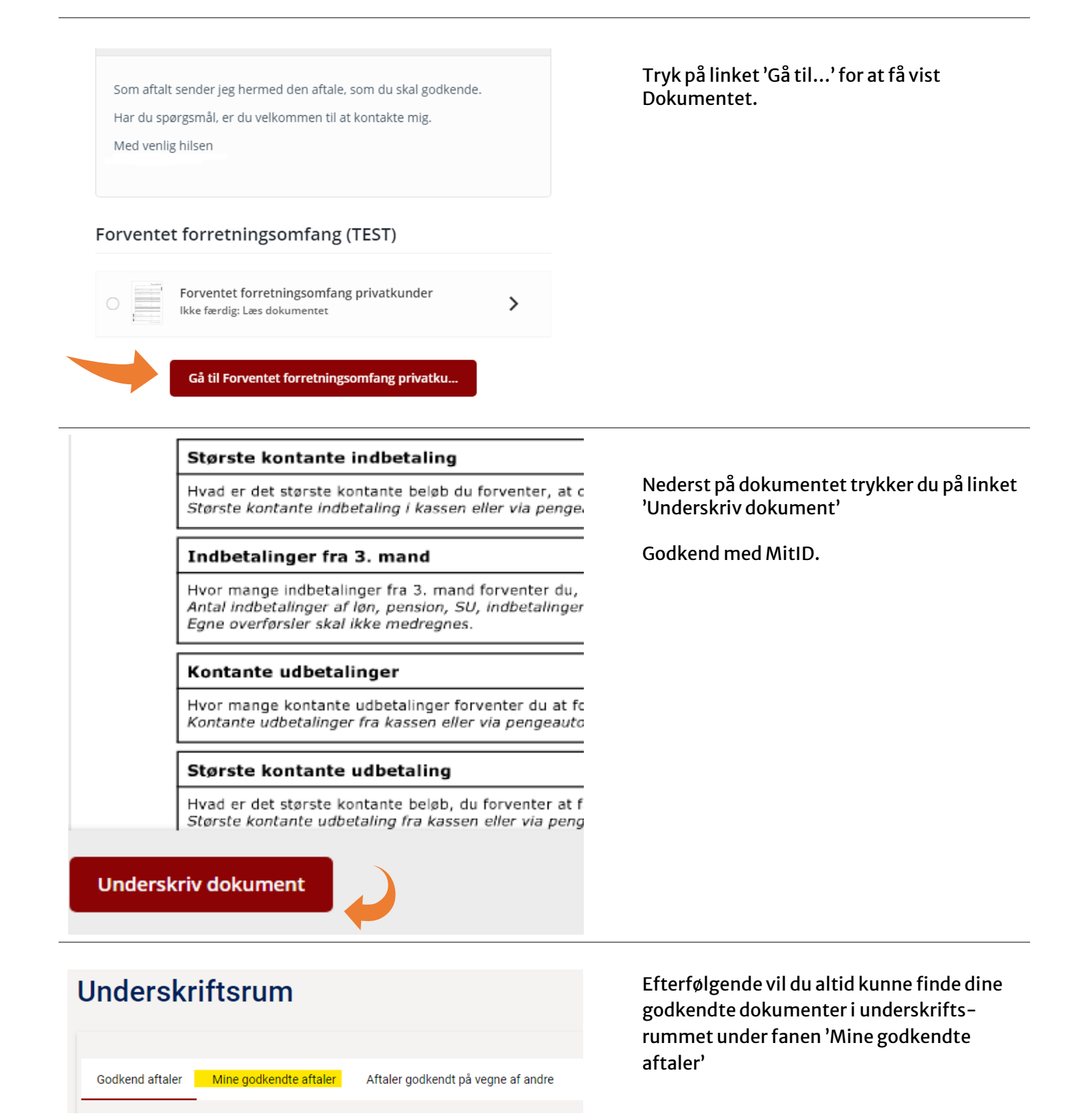

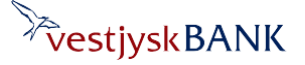